## Updating Your Educator Profile in Educator Certification Online System (ECOS)

After you log into your TEA Login (TEAL) account, and have set up your security questions, you will see the Self-Service menu on the left and the Educator link with your TEA ID number. **Click on** the **Educator** link.

| Texas Education<br>User and Access Management        | n Agency<br>nt Welcome, Edward Texan I Logout 3 Help             |               |
|------------------------------------------------------|------------------------------------------------------------------|---------------|
| Self-Service                                         | Applications                                                     |               |
| Access Applications                                  |                                                                  | Defeash Links |
| Contemporary Requests I've Submitted                 |                                                                  | Refresh Links |
| Change My Password                                   | Educator Certification Online System for Educators               |               |
| 💣 My Security Questions<br>💥 My Application Accounts | Educator Certification Online System for external educator users |               |
| Edit My User Information                             | pprox Please click the blue link below to access your Educator   |               |
| Eink TEASE Accounts                                  | account.                                                         |               |
| -                                                    | Educator<br>TEA ID: 0000000                                      |               |

Clicking the Educator link logs you into the Educator Certification Online System (ECOS) **Educator Profile Setup** page. Your information <u>must be updated on this page</u> for you to be able to register for a test.

| 27 | Educator Certification Online System                                |                                                                     |                |  |
|----|---------------------------------------------------------------------|---------------------------------------------------------------------|----------------|--|
| Ľ  | Welcome, Ed<br>TEA ID N                                             | Iward Texan<br>Iumber: 0000000                                      | Exit ECOS      |  |
| ſ  |                                                                     | Educator Profile Setup                                              |                |  |
|    | TEA ID: 0000000                                                     |                                                                     |                |  |
|    | *First Name: Edward                                                 | *Date of Birth : Month                                              |                |  |
|    | Middle Name:                                                        | Date of Dirth . Month 1 Day 1 Year 1980 V                           |                |  |
|    | *Last Name: Texan                                                   | *Phone Number: 512-555-1234                                         |                |  |
|    | Maiden Name                                                         | *Ethnicity/Bace                                                     |                |  |
|    |                                                                     | Select/Update Ethnicity                                             | •              |  |
|    | Suffix: 🗸                                                           | *Driver License #:                                                  |                |  |
|    |                                                                     | *DL State: 🗸                                                        |                |  |
|    | Your name must appear exactly<br>is how your certificate will read. | y as it appears on your valid state ID. The way your name appears i | n your profile |  |

Verify your information and make any necessary changes. Click **Continue** at the bottom of the page to save the changes. Your updated information will be sent to the testing company in about an hour.

If you see an **Apply for Access** link instead of the **Educator** link after logging onto TEAL, complete the following steps:

- From the Self-Service menu, click **My Application Accounts**.
- Then click **Request New Account**.
- Another window appears, click ECOSEducator.
- The system will prompt you to enter your **social security number** and **birth year** twice
- The system will display a confirmation message in green: "Your request was successfully submitted with a request ID number."
- You should now see the **Educator** link under **Access Applications** from the Self-Service menu. *You may need to click Refresh links.*

If you still do not see the **Educator** link or receive an error message, submit a <u>TEA Help Desk ticket</u>.